## \*Instrucciones para la solicitud de carta de liberación en People Soft\*

(becarios de 2017 hacia atrás)

 Desde la página de inicio de Conacyt (https://conacyt.mx/), vaya a la Sección "Servicios en línea"

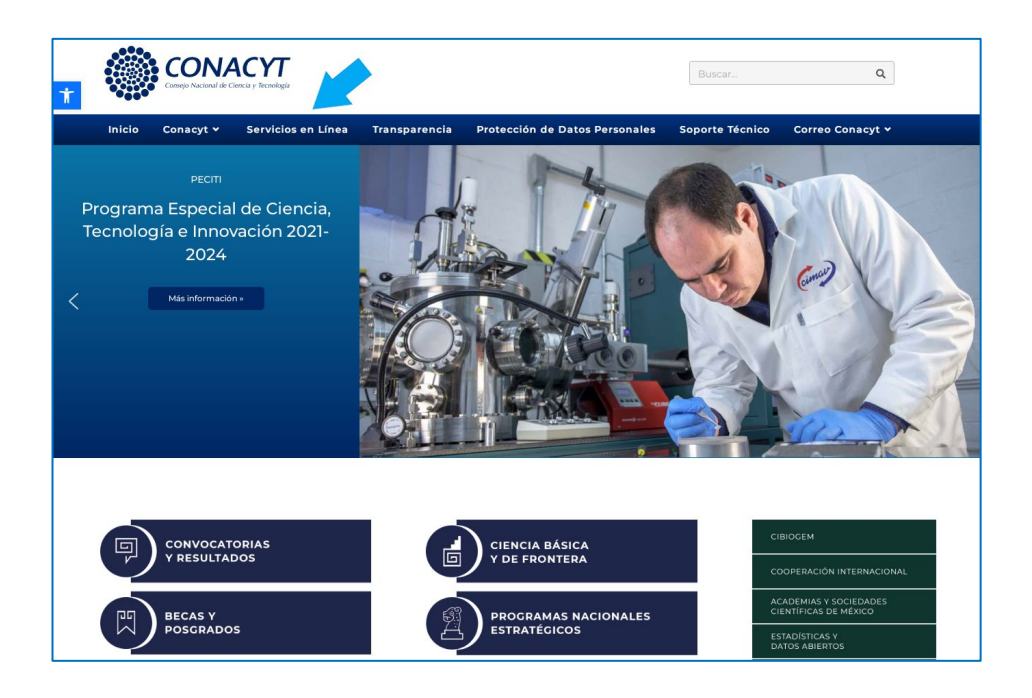

2. Del menú que se muestra, elija la opción "Sistema de Becas"

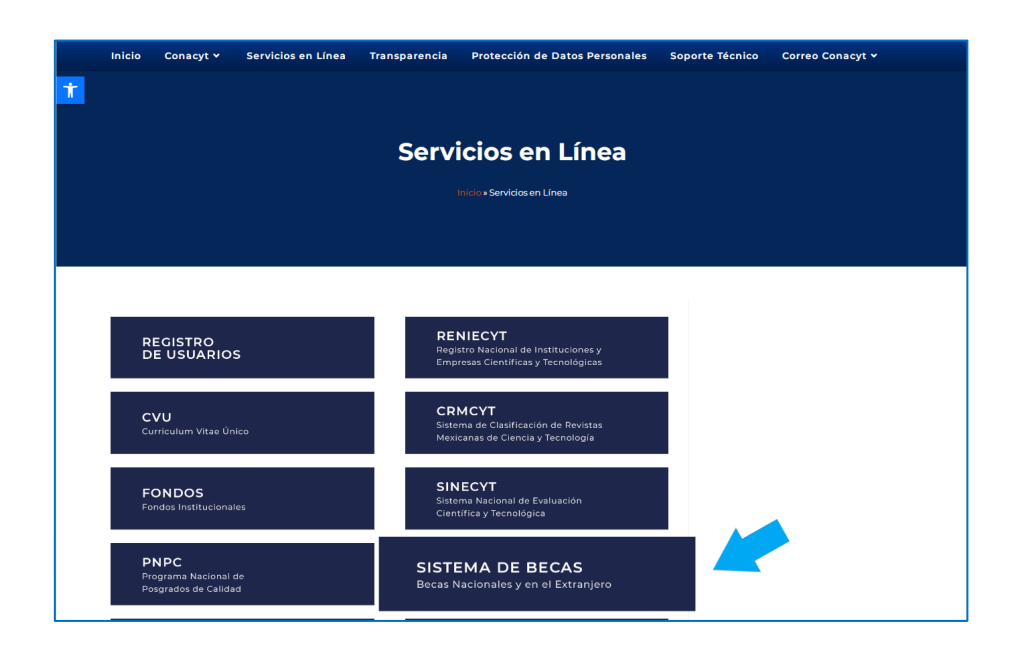

3. En ese apartado, en el menú "Ingreso Sistema PeopleSoft", dé clic en "Acceso al sistema"

|                                                                                 | Sistema de Becas                                                                                                    |                                                                                                    |
|---------------------------------------------------------------------------------|----------------------------------------------------------------------------------------------------|----------------------------------------------------------------------------------------------------|
|                                                                                 | Inicio » Servicios en Línea » Sistema de Becas                                                                                                    |                                                                                                    |
|                                                                                 |                                                                                                    |                                                                                                    |
| Becas Nacionales y en e                                                         | el Extranjero                                                                                                    | CONTENIDO<br>Aviso de Privacidad<br>CRMCYT                                                          |
| Ingreso Sistema PeopleSoft                                                      | Ingreso Sistema MIIC                                                                                                    | Curriculum Vitae Único (CVU)<br>EFIDT                                                               |
| Becas al extranjero     Becas nacionales     Becas mixtas     Becas de consolid | <ul> <li>Becas al extranjero</li> <li>Becas nacionales</li> <li>Becas mixtas</li> <li>Becas de consolidación</li> <li>Acceso al Sistema</li> </ul> | IXM<br>PEI<br>PNPC<br>RCEA<br>Registro de Usuarios<br>RENIECVT<br>¿A quién va dríngido?<br>¿Qué es? |
| ACCESO AL SISTEMA                                                               | ACCESO AL SISTEMA                                                                                                    | Requisitos<br>SINECyT<br>Sistema de Becas<br>Sistema SNI<br>SNI                                     |

4. Ingrese sus claves para las aplicaciones de Conacyt. Marque la casilla "No soy un robot" y dé clic en "Entrar"

| Usuario:    | Usuario                |                              |
|-------------|------------------------|------------------------------|
| Contraseña: | Contraseña             |                              |
|             | No soy un robot        | 6A<br>os                     |
|             | <u>Registrate aquí</u> | ¿Olvidaste tu<br>contraseña? |
|             |                        | Entrar                       |

5. Del menú principal que aparece en el lateral izquierdo, dé clic en "Exbecarios"

| CONACYT                          |  |
|----------------------------------|--|
|                                  |  |
|                                  |  |
| Personalizar Contenido   Formato |  |
|                                  |  |
| Menu 2 a a                       |  |
| Buscar                           |  |
|                                  |  |
| D Mis Favoritos                  |  |
| D Becas                          |  |
| D Curriculum Vitae Unico (CVU)   |  |
| 0 Filma Electronica              |  |
| D RENIE (YT                      |  |
| Catilog de entidades             |  |
| D Ex Becarlos                    |  |
| D SNI Administración             |  |
| D SNI                            |  |
| D Inscripción a Convocatorias    |  |
| D Listas de Trabajos             |  |
| D Herramientas de informes       |  |
| 0 People Iools                   |  |
| 0 Feria de Descrados             |  |
| P Formación Clentificos y Tecnol |  |
| - Información CVU                |  |
| - Mis Personalizaciones          |  |
| - <u>MI Diccionario</u>          |  |
|                                  |  |

6. A continuación, dé clic en "Solicitud C liberación/adeudo"

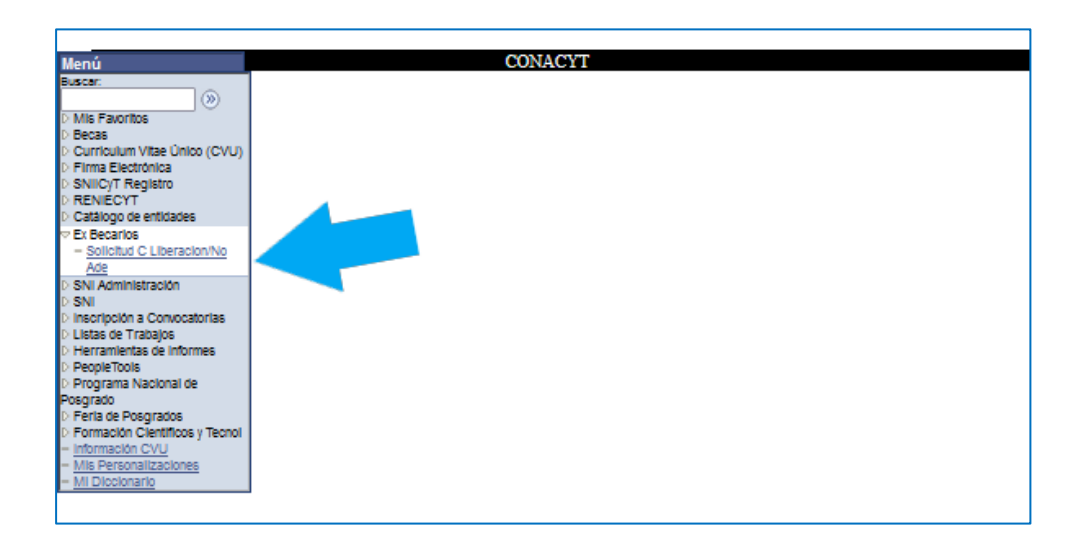

7. Si tuvo beca en ambos grados (maestría y doctorado), podrá ver el número de beca de cada nivel y deberá elegir del que desee obtener la liberación. Si solo tuvo un apoyo, se desplegará de inmediato el formato que debe llenar.

| I construction of the second construction of the second construction of                                                             | Menú 🗖                                  |                                                                                                    | CONACYT                                                           |                  |                 |                        |                                                              |                                                                                  |
|----------------------------------------------------------------------------------------------------|-----------------------------------------|----------------------------------------------------------------------------------------------------|-------------------------------------------------------------------|------------------|-----------------|------------------------|--------------------------------------------------------------|----------------------------------------------------------------------------------|
| For events and the concentration of the concentration of the concentr                                                            | luster:                                 |                                                                                                    |                                                                   |                  |                 |                        |                                                              |                                                                                  |
| Inscription and the speed of the speed of                                                            | Mis Favoritos                           | / Solicitud C Liberación/N                                                                                                    | lo Ade                                                            |                  |                 |                        |                                                              |                                                                                  |
| microfinal display enditions of the former of the former of the forme                                                            | Curriculum Vitae Único (CVU)            | No COMP                                                                                                    | 0.0740                                                            |                  |                 | No Registro:           |                                                              | 570726                                                                           |
| High of exact and the local and the local                                                            | RENIECYT                                | NO CVU:                                                                                                    | 642/10                                                            |                  |                 | Estatus on S           | aquimianto:                                                  | Paia                                                                             |
| Life and a Conception of the Grade Mark Mathematical Solution of the Grade Mark Mathematical Market Solution of the Grade Conception of the Grade Conception of the Grade Conception of the Grade Conception of the Grade Conception of the Solution of the Grade Conception of the Solution of the Solution                                                           | Catálogo de entidades                   | No Beca:                                                                                                    | 398601                                                            |                  |                 | Tine de Dece           | eyunnento.                                                   | Luga                                                                             |
| Communication         Environment         Topic Program         Topic Program         Topic Prog                                                                                                    | Ex Becarios                             | Nivel / Grado:                                                                                                    | MAE MAESTRI                                                       | 4                |                 | Tipo de Beca           |                                                              | NACIONAL                                                                         |
| Animitation<br>(animitation)       In Convection:       2015       CONVOCITION ADDREEDED AND/ONEL EDUCATION<br>(Convection:       Convection:       2015       CONVOCITION ADDREEDED AND/ONEL EDUCATION         Interfacion:       Marintation:       Marintation:       Convection:       Convection:       Co                                                                                                    |                                         | Nombre:                                                                                                    | RICARDO RAMÍRE                                                    | ZMORALES         |                 | Tipo de Progra         | ama:                                                         | Tradicional                                                                      |
| Second and the Second and the Secon                                                                                        | SNI Administración                      | No Convocatoria:                                                                                                    | 290915 CON                                                        | VOCATORIA DE I   | BECAS NACIONA   | LES 2014 SEGUND        | O PERIODO                                                    |                                                                                  |
| bits of TRANSFORMERS is a spacing of the interface of the interface of                                                             | srvi<br>Inscripción a Convocatorias     | Programa:                                                                                                    | MAESTRÍA EN DE                                                    | SARROLLO Y PLA   | NEACIÓN DE LA   | EDUCACIÓN              |                                                              |                                                                                  |
| mergense lacead all<br>generations and the second second se                                                        | Listas de Trabajos                      | Institución:                                                                                                    | UNIVERSIDAD AU                                                    | TONOMA METRO     | POLITANA / UNIE | AD XOCHIMILCO / D      | DIVISION DE C                                                | CIENCIAS                                                                         |
| gerant Nacional de de la facto de la facto de la fact                                                          | PeopleTools                             | Fecha Inicio:                                                                                                    | SOCIALES Y HUM<br>01/09/2014                                      | WIDADES (CSH)    |                 | Periodo:               | per 0                                                        |                                                                                  |
| An of expansion     An of expansion     A                                                              | Programa Nacional de                    | Fecha Fin:                                                                                                    | 31/08/2016                                                        |                  |                 | Duración Ma            | P00-04                                                       |                                                                                  |
| maderic devices y<br>and one OV/<br>Presentations     Cubbe     Cubbe                                                                                                    | Feria de Posgrados                      | RFC:                                                                                                    | RAMR881210DY1                                                     |                  |                 | CURP                   | DANDOO-                                                      |                                                                                  |
| The first of the second second secon                                                          | Formación Científicos y                 | Pais:                                                                                                    | MEX                                                               | Estador          | DE              | Chudeda                | n/minoo                                                      | 12 TOHOF MIRCOD                                                                  |
| Personalization  Personalization  Perso                                                          | nformación CVU                          | Caller                                                                                                    | 672                                                               |                  |                 | Ciudad.                | D.F.                                                         |                                                                                  |
| Content     Content     C                                                              | Mis Personalizaciones<br>Mi Discionario | Númoro                                                                                                    | EVT 40                                                            |                  |                 |                        |                                                              |                                                                                  |
| Claim model      Claim model      Claimodel      Claimodel      Claim model      Claim model      Claim                                                              | an concontailly                         | Colonia:                                                                                                    | C TH ADACON                                                       |                  |                 |                        |                                                              |                                                                                  |
| Ex Indispensable que reguarde el número de solicitud asignado por el sistema para dar seguimiento a su trámite.<br>Frende de Solicitud 2007/01<br>Carta de Nodescoli (Reembolos)<br>Forma de l'Indiación:<br>Pecha de Otdesciola del Grado:<br>Tende de Contención del Grado:<br>Tende de Contención de Contención de Contención de Contenci |                                         | Colonia:                                                                                                    | G.I.M. ARAGON                                                     |                  |                 |                        |                                                              |                                                                                  |
| Carta de Racconciniento Carta de Nacconciniento Carta de Nacconciniento Carta de Nacconciniento Carta de Nacconciniento Carta de Nacconciniento Carta de Nacconciniento Carta de Nacconciniento Carta de Nacconciniento Carta de Nacconciniento Carta de Racconciniento Carta de Racconciniento Carta                                                          |                                         |                                                                                                    |                                                                   |                  |                 |                        |                                                              |                                                                                  |
| Carta de tracadominantes     Carta de tracadominantes     Cartadominantes     Carta de tradadominantes     Carta de tradadomine                                                              |                                         | Es indispensable que                                                                                                    | resguarde el núm                                                  | ero de solicitu  | d asignado poi  | r el sistema para      | dar seguim<br>Fecha                                          | iento a su trámite.<br>de Solicitud: 22/06/20                                    |
| Cut de la de la d                                                          |                                         | Es indispensable que                                                                                                    | resguarde el núm                                                  | ero de solicitu  | d asignado por  | r el sistema para<br>N | dar seguim<br>Fecha<br>Iúmero de S                           | iento a su trámite<br>de Solicitud: 22/06/20<br>Solicitud: 28771                 |
| Forms de l'Induction<br>Ceche de l'Obscience de l'adacté de l'adacté de l'adact                                                        |                                         | Es indispensable que                                                                                                    | resguarde el núm                                                  | ero de solicitu  | d asignado por  | r el sistema para<br>N | dar seguim<br>Fecha<br>Iúmero de :<br>Estatus o              | iento a su trámite<br>de Solicitud: 22/06/20<br>Solicitud: 28771<br>de la        |
| Parche de Obbasción del Grado:                                                                                                    |                                         | Es indispensable que<br>Tipo de Solicitud<br>Carta de Ri<br>Carta de Ni                                                        | resguarde el núm<br>sconocimiento<br>o Adeudo (Reembols           | ero de solicitu  | d asignado por  | r el sistema para<br>N | dar seguim<br>Fecha<br>Iúmero de :<br>Estatus o<br>Solicitud | iento a su trámite<br>de Solicitud: 22/06/20<br>Solicitud: 28771<br>de la<br>l:  |
| 2004 del Decementos Por fuevo adjutte los documentos que son requeridos, correspondientes al tipo de Carta que este solicitando. Carta de Reconscientos: Para a este tamite es indispensable adjutar por lo menos uno de los alguientes documentos. 1. <u>Hinds</u> Andros Inder (na hoja por cada cargo), escrenda o acolos, tamaño carta y en formanto POF. 2. <u>Anté da forman:</u> Inigo menedativa y valendos, cuantes adjutar y and son menos uno de los alguientes documentos. 1. <u>Contra de Ros Antessos e colos, tamaño carta y en formanto POF.</u> 3. <u>Contrador carta colos, tamaño carta y en formanto POF.</u> 3. <u>Contrador de Ros Antessos e colos, tamaño carta y en formanto POF.</u> 3. <u>Contrador de Ros Antessos e colos e tamaño carta y en formanto POF.</u> Carta de Ros Andeo Jesenbiol de de Carta y en formanto POF. Carta de Ros Andeo Jesenbiol de de Carta y en formanto POF. Carta de Ros Andeo Jesenbiol de derej. So de e requerito no documento.                                                                                                    |                                         | Es indispensable que<br>Tipo de Solicitud<br>Carta de Ri<br>Carta de Ni<br>Forma de Titulación:                                | resguarde el núm<br>aconocimiento<br>o Adeudo (Reembols           | ero de solicitue | d asignado por  | r el sistema para<br>N | dar seguim<br>Fecha<br>Iúmero de :<br>Estatus o<br>Solicitud | iento a su trámite.<br>de Solicitud: 2206/20<br>Solicitud: 28771<br>de la<br>l:  |
| Por foror adjunte los documentos que son requeridos, correspondientes al figo de Carta que este solicitando.     Carta de Reconscimiento: Para este traimite es indispensable adjunta por los menos uno de los siguientes documentos.     1. <u>Tindor</u> , Ambos tados (una boja por cada cara), escansado a color, tamaño carta y en formato PDF.     2. <u>Artis de Tamare:</u> Hojo membrida y vallado, cartante y antiso, cartante y andiso, tamare de tara que es usatera a el grado, sociamenta documentos, carta y en formato PDF.     3. acadeden color, tamaño carta y en formato PDF.     3. acadedence, escansada a color en tamaño carta y en formato PDF.     Carta de No Adevado (terembolso de bea): Sobo es requerito no documento.     Carta de No Adevado (terembolso de bea): Sobo es requerito no documento.                                                                                                    |                                         | Es indispensable que Tipo de Solicitud Carta de Ri Carta de Ri Forma de Titulación: Fecha de Obtención del                     | resguarde el núm<br>econocimiento<br>o Adeudo (Reembols<br>Grado: | ero de solicitur | d asignado por  | r el sistema para<br>N | dar seguim<br>Fecha<br>Iúmero de :<br>Estatus o<br>Solicitud | iento a su trámite.<br>de Solicitud: 22/08/20<br>Solicitud: 28771<br>de la<br>l: |
| <ul> <li>Comprobante de Pago: Linea de captura y comprobante del banco. Escanear de preferencia directamente del</li> </ul>                                                                                                    |                                         | Es indispensable que Tipo de Solicitud Carta de Ru Carta de Ru Carta de Titulación: Fecha de Obtención del Envia de Decumentos | resguarde el núm<br>econocimiento<br>o Adeudo (Reembols<br>Grado: | ero de solicitus | d asignado por  | r el sistema para<br>N | dar seguim<br>Fecha<br>Iúmero de S<br>Estatus (<br>Solicitud | iento a su trámite.<br>de Solicitud: 22/06/20<br>Solicitud: 28771<br>de la<br>l: |

8. Elija **"Carta de reconocimiento**" en **"tipo de solicitud"**. Esta carta se expide a quienes terminaron el grado. La carta de no adeudo es para los alumnos que no lograron concluir el programa y reembolsarán los recursos recibidos de Conacyt.

| -                              |                                                                                                    | CONTRACTOR                                                                                                    |                                                                                                    |                                                                                                    |                                                                                                    |                                                                                                    |                                                                             |
|--------------------------------|----------------------------------------------------------------------------------------------------|----------------------------------------------------------------------------------------------------|----------------------------------------------------------------------------------------------------|----------------------------------------------------------------------------------------------------|----------------------------------------------------------------------------------------------------|----------------------------------------------------------------------------------------------------|-----------------------------------------------------------------------------|
|                                |                                                                                                    | CONACTI                                                                                                    |                                                                                                    |                                                                                                    |                                                                                                    |                                                                                                    |                                                                             |
| >>                             |                                                                                                    |                                                                                                    |                                                                                                    |                                                                                                    |                                                                                                    |                                                                                                    |                                                                             |
| 1                              | Solicitud C Liberación/N                                                                                                    | o Ade                                                                                                    |                                                                                                    |                                                                                                    |                                                                                                    |                                                                                                    |                                                                             |
| Único (CVU)                    |                                                                                                    |                                                                                                    |                                                                                                    |                                                                                                    | No Registro                                                                                              |                                                                                                    | 670726                                                                      |
| а                              | No CVU:                                                                                                    | 642710                                                                                                    |                                                                                                    |                                                                                                    | Estatus on S                                                                                             | auimiento:                                                                                                    | Baia                                                                        |
| idades                         | No Beca:                                                                                                    | 398601                                                                                                    |                                                                                                    |                                                                                                    | Tipo do Roca                                                                                             |                                                                                                    | NACIONAL                                                                    |
| eracion/No                     | Nivel / Grado:                                                                                                    | MAE MAESTRIA                                                                                                    |                                                                                                    |                                                                                                    | hpo de Beca                                                                                              |                                                                                                    | NACIONAL                                                                    |
|                                | Nombre:                                                                                                    | RICARDO RAMÍREZ M                                                                                                    | ORALES                                                                                                    |                                                                                                    | Tipo de Progra                                                                                           | ima:                                                                                                    | Tradicional                                                                 |
| ión                            | No Convocatoria:                                                                                                    | 290915 CONVO                                                                                                    | CATORIA DE BE                                                                                                    | CAS NACIONAL                                                                                                    | ES 2014 SEGUND                                                                                           | O PERIODO                                                                                                    |                                                                             |
| ocatorias                      | Programa:                                                                                                    | MAESTRÍA EN DESAR                                                                                                    | ROLLO Y PLAN                                                                                                    | EACIÓN DE LA E                                                                                                    | DUCACIÓN                                                                                                 |                                                                                                    |                                                                             |
| os<br>Informes                 | Institución:                                                                                                    | UNIVERSIDAD AUTON<br>SOCIALES Y HUMANIE                                                                                                    | IOMA METROPO<br>DADES (CSH)                                                                                                    | UNIDA                                                                                                    | D XOCHIMILCO / D                                                                                         | DIVISION DE C                                                                                                 | CIENCIAS                                                                    |
|                                | Fecha Inicio:                                                                                                    | 01/09/2014                                                                                                    | 200 (0011)                                                                                                    |                                                                                                    | Periodo:                                                                                                 | per 0                                                                                                    |                                                                             |
| mai de                         | Fecha Fin:                                                                                                    | 31/08/2016                                                                                                    |                                                                                                    |                                                                                                    | Duración Me                                                                                              | ses:24                                                                                                    |                                                                             |
| dos<br>tíficos y               | RFC:                                                                                                    | RAMR881210DY1                                                                                                    |                                                                                                    |                                                                                                    | C.U.R.P:                                                                                                 | RAMR88                                                                                                    | 1210HDFMRC09                                                                |
|                                | Pais:                                                                                                    | MEX                                                                                                    | Estado:                                                                                                    | DF                                                                                                    | Cludad:                                                                                                  | D.F.                                                                                                    |                                                                             |
| U<br>aciones                   | Calle:                                                                                                    | 673                                                                                                    |                                                                                                    |                                                                                                    |                                                                                                    |                                                                                                    |                                                                             |
|                                | Número:                                                                                                    | EXT. 42                                                                                                    |                                                                                                    |                                                                                                    |                                                                                                    |                                                                                                    |                                                                             |
|                                | Colonia:                                                                                                    | C.T.M. ARAGON                                                                                                    |                                                                                                    |                                                                                                    |                                                                                                    |                                                                                                    |                                                                             |
|                                | Tipo de Solicitud                                                                                                    |                                                                                                    | $\sim$                                                                                                    |                                                                                                    |                                                                                                    | Fecha                                                                                                    | de Solicitud: 22/06/203                                                     |
|                                | Carta de Re                                                                                                    | sconocimiento                                                                                                    |                                                                                                    | Numero de Solicitud: 28//1/                                                                                                    |                                                                                                    |                                                                                                    |                                                                             |
| Carta de No Adeudo (Reembolso) |                                                                                                    |                                                                                                    |                                                                                                    |                                                                                                    |                                                                                                    | A                                                                                                    |                                                                             |
|                                | Carta de no                                                                                                    | > Adeudo (Reembolso)                                                                                                    |                                                                                                    |                                                                                                    |                                                                                                    | Estatus o                                                                                                    | de la                                                                       |
|                                | Eorma do Titulación:                                                                                                    | o Adeudo (Keembolso)                                                                                                    |                                                                                                    |                                                                                                    | 1                                                                                                    | Estatus (<br>Solicitud                                                                                        | de la<br>:                                                                  |
|                                | Forma de Titulación:                                                                                                    | Adeudo (Reembolso)                                                                                                    |                                                                                                    |                                                                                                    |                                                                                                    | Estatus (<br>Solicitud                                                                                        | de la<br>:                                                                  |
|                                | Forma de Titulación:<br>Fecha de Obtención del I                                                                                                    | Srado:                                                                                                    |                                                                                                    |                                                                                                    | 1                                                                                                    | Estatus (<br>Solicitud                                                                                        | de la<br>l:                                                                 |
|                                | Forma de Titulación:<br>Fecha de Obtención del e<br>Envio de Documentos                                                                                                    | Grado:                                                                                                    |                                                                                                    |                                                                                                    |                                                                                                    | Estatus (<br>Solicitud                                                                                        | de la<br>:                                                                  |
|                                | Forma de Titulación:<br>Fecha de Obtención del l<br>Envio de Documentos<br>Por favor adjunte los                                                                                                    | Grado:                                                                                                    | equeridos, com                                                                                                    | espondientes a                                                                                                    | l tipo de Carta qu                                                                                       | Estatus (<br>Solicitud                                                                                        | de la<br>l:<br>ando.                                                        |
|                                | Forma de Titulación:<br>Fecha de Obtención del 1<br>Envio de Documentos<br>Por favor adjunte lo:<br>Carta de Reconocim                                                                                                    | Grado: (Keembolso)<br>Grado: (iii Grado: iii Grado: iii Grado: iii Grado: iii Grado: iii Grado: iii Grado: iii Grado: iii Grado: iii Grado: iii Grado: Grado: G | equeridos, con<br>es indispensab                                                                                                    | espondientes a<br>le adjuntar por                                                                                                    | l tipo de Carta qu<br>lo menos uno de                                                                    | Estatus (<br>Solicitud<br>e este solicit<br>los siguiente                                                     | de la<br>:<br>ando.<br>s documentos.                                        |
|                                | Forma de Titulación:<br>Forma de Titulación:<br>Fecha de Obtención del f<br>Envio de Documentos<br>Por favor adjunte los<br>Carta de Reconocimi                                                                                                    | Grado: Grado: Gr    | equeridos, com<br>es indispensab                                                                                                    | espondientes a<br>le adjuntar por                                                                                                    | l tipo de Carta qu<br>lo menos uno de                                                                    | Estatus (<br>Solicitud<br>ee este solicit<br>los siguiente                                                    | de la<br>l:<br>ando.<br>s documentos.                                       |
|                                | Forma de Titulación:<br>Fecha de Obtención del O<br>Envio de Documentos<br>Por favor adjunte lor<br>Carta de Reconocimi<br>1. <u>Titulo</u> ; Ambio<br>2. Acta de Exam                                                                                                    | s documentos que son r<br>iento: Para este trámite<br>s lados (una hoja por ca<br>en: Hoja membretada                                                                                                    | equeridos, corr<br>es indispensab<br>da cara), escan<br>y sellada, cuant                                                                         | espondientes a<br>le adjuntar por<br>eado a color, ta<br>las hojas conter                                                                 | l tipo de Carta qu<br>lo menos uno de<br>naño carta y en 1<br>ga, debiendo cor                           | Estatus (<br>Solicitud<br>e este solicit<br>los siguiente<br>formato PDF.<br>ntener la fech                   | de la<br>l:<br>ando.<br>s documentos.<br>a que se sustenta el               |
|                                | Forma de Titulación:<br>Fecha de Obtención del I<br>Envio de Documentos<br>Por favor adjunte lor<br>Carta de Reconocim<br>1. <u>Titulo:</u> Anho<br>2. <u>Acta de Exam</u><br>grado, escanc                                                                                           | s documentos que son r<br>iento: Para este trámite<br>s lados (una hoja por ca<br>mil Hoja membretada<br>sala a color, tamaño ca                                                                                                    | equeridos, corr<br>es indispensab<br>da cara), escan<br>y sellada, cuant<br>ta y en format                                                       | respondientes a<br>le adjuntar por<br>eado a color, ta<br>ias hojas conter<br>o PDF.                                                      | l tipo de Carta qu<br>lo menos uno de<br>maño carta y en 1<br>ga, debiendo cor                           | Estatus (<br>Solicitud<br>ee este solicit<br>los siguiente<br>formato PDF.<br>ntener la fech                  | de la<br>:<br>ando.<br>s documentos.<br>a que se sustenta el                |
|                                | Forma de Titulación:<br>Fecha de Obtención del I<br>Envio de Documentos<br>Por favor adjunte lo:<br>Carta de Reconocim<br>1. <u>Título</u> : Ambo<br>2. <u>Acta de Exam</u><br>grado, escam<br>académico, e<br>académico, e                                                           | s documentos que son r<br>iento: Para este trámite<br>s lados (una hoja por ca<br>egin; Hoja membretada<br>sada a color, tamaño ca<br>reactón de examen; ind<br>scaneada a color en tam                                                                                                    | equeridos, corr<br>es indispensab<br>da cara), escan<br>y sellada, cuant<br>ta y en format<br>cando los dato<br>naño carta y en                  | respondientes a<br>le adjuntar por<br>eado a color, ta<br>tas hojas contes<br>o PDF.<br>5 generales del<br>formato PDF.                   | l tipo de Carta qu<br>lo menos uno de<br>maño carta y en 1<br>ga, debiendo cor<br>grado y fecha en       | Estatus (<br>Solicitud<br>e este solicit<br>los siguiente<br>formato PDF.<br>teener la fech<br>que se conflie | de la<br>:<br>ando.<br>s documentos.<br>a que se sustenta el<br>re el grado |
|                                | Forma de Titulación:<br>Forma de Titulación:<br>Fecha de Obtención del d'<br>Entito de Documentos<br>Por favor adjunte los<br>Carta de Reconocim<br>1. <u>Título</u> ; Ambo<br>2. <u>Acta de Doam</u><br>grado, escan<br>3. <u>Constancia e</u><br>académico, e<br>Carta de No Adeudo | s documentos que son r<br>iento: Para este trámite<br>s lados (una hoja por ca<br>ten: Hoja membretada<br>ada a color, tamàño ca<br>tención de examen; Indi<br>scaneada a color en tan<br>(reembolso de beca): S                                                                                                    | equeridos, com<br>es indispensab<br>da cara), escan<br>y sellada, cuan<br>ta y en format<br>cando los dato<br>naño carta y en<br>olo es requerid | respondientes a<br>le adjuntar por<br>eado a color, ta<br>tas hojas contes<br>o PDF.<br>5 generales del<br>formato PDF.<br>io un document | l tipo de Carta qu<br>lo menos uno de<br>maño carta y en 1<br>ga, debiendo cor<br>grado y fecha en<br>5. | Estatus (<br>Solicitud<br>e este solicit<br>los siguiente<br>formato PDF,<br>terner la fech<br>que se confie  | de la<br>;<br>ando.<br>s documentos.<br>a que se sustenta el<br>re el grado |

9. A continuación, dé clic en la lupa para elegir la forma de titulación.

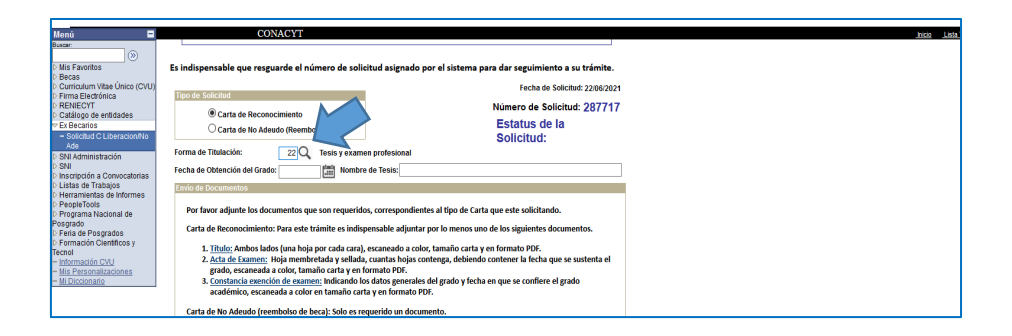

10. Indique la fecha de titulación y nombre de la tesis.

| Duscar:                                           | (5                                                                                                    | olicitud C Liberación/N | a Ade                                   |                         |                              |                           |   |
|---------------------------------------------------|----------------------------------------------------------------------------------------------------|-------------------------|-----------------------------------------|-------------------------|------------------------------|---------------------------|---|
| D Becas                                           | 1.0                                                                                                    | ,                       |                                         |                         |                              |                           |   |
| Curriculum Vitae Unico (CVU)<br>Firma Electrónica |                                                                                                    | No CVU:                 | 642710                                  |                         | No Registro:                 | 570726                    |   |
| D RENIECYT                                        |                                                                                                    | No Beca:                | 398501                                  |                         | Estatus en Seguimiento       | Baja                      |   |
| ✓ Ex Becarlos                                     |                                                                                                    | Nivel / Grado:          | MAE MAESTRÍA                            |                         | Tipo de Beca:                | NACIONAL                  |   |
| - Solicitud C Liberacion/No                       |                                                                                                    | Nombre:                 | RICARDO RAMÍREZ MORALES                 |                         | Tipo de Programa:            | Tradicional               |   |
| D SNI Administración                              |                                                                                                    | No Convocatoria:        | 290915 CONVOCATORIA                     | DE BECAS NACIONALE      | S 2014 SEGUNDO PERIOD        | ,                         |   |
| D SNI<br>D Inscripción a Convocatorias            |                                                                                                    | Programa:               | MAESTRÍA EN DESARROLLO 1                | PLANEACIÓN DE LA ED     | UCACIÓN                      |                           |   |
| D Listas de Trabajos                              |                                                                                                    | Institución:            | UNIVERSIDAD AUTONOMA ME                 | ROPOLITANA / UNIDAD     | XOCHIMILCO / DIVISION DI     | CIENCIAS                  |   |
| <ul> <li>PeopleTools</li> </ul>                   |                                                                                                    | Fecha Inicio:           | SOCIALES Y HUMANIDADES (0<br>01/09/2014 | SH)                     | Periodo: per 0               |                           |   |
| D Programa Nacional de                            |                                                                                                    | Fecha Fin:              | 31/08/2016                              |                         | Duración Meses: 24           |                           |   |
| D Feria de Posgrados                              |                                                                                                    | RFC:                    | RAMR881210DY1                           |                         | C.U.R.P: RAMPI               | 81210HDEMRC09             |   |
| D Formación Científicos y<br>Tecnol               |                                                                                                    | Pais:                   | MEX Esta                                | do: DF                  | Ciudad: D.F.                 |                           |   |
| - Información CVU                                 |                                                                                                    | Calle:                  | 673                                     |                         |                              |                           |   |
| - Mi Diccionario                                  |                                                                                                    | Número:                 | EXT. 42                                 |                         |                              |                           |   |
|                                                   |                                                                                                    | Colonia:                | C.T.M. ARAGON                           |                         |                              |                           |   |
|                                                   |                                                                                                    |                         |                                         |                         |                              |                           |   |
|                                                   | Es                                                                                                    | indispensable que r     | esguarde el número de soli              | itud asignado por el    | sistema para dar segui       | niento a su trámite.      |   |
|                                                   |                                                                                                    |                         |                                         |                         | Fect                         | a de Solicitud: 20/07/202 | 1 |
|                                                   |                                                                                                    | ipo de Solicitud        |                                         |                         | Número d                     | Collebud: 000646          |   |
|                                                   |                                                                                                    | 💿 Carta de Re           | conocimiento                            |                         | Fototus                      | do lo                     |   |
|                                                   |                                                                                                    | 🔾 Carta de No           | Adeudo (Reembolso)                      |                         | Solicity                     | de la                     |   |
|                                                   | Fe                                                                                                    | orma de Titulación:     | 22 O Tesis v evam                       | n profesional           | Concilla                     | u.                        |   |
|                                                   | Fe                                                                                                    | scha de Obtención del i | Stado: 0303/3031 Im Nombra              | de Tesis Practicas de   | la regulación de la conviven | ia escolar                |   |
|                                                   |                                                                                                    | min de Decumentes       | 10002021                                |                         | ,                            |                           |   |
|                                                   | -                                                                                                    | ivio de Documentos      |                                         |                         |                              |                           |   |
|                                                   | Por favor adjunte los documentos que son requeridos, correspondientes al tipo de Carta que este solicitando. |                         |                                         |                         |                              |                           |   |
|                                                   |                                                                                                    | Carta de Reconocimi     | iento: Para este trámite es indis       | ensable adjuntar por l  | o menos uno de los siguier   | tes documentos.           |   |
|                                                   |                                                                                                    | 1. Titulo: Ambo         | s lados (una hoja por cada cara).       | escaneado a color, tarr | iaño carta y en formato PE   | E.                        |   |
|                                                   |                                                                                                    | 2. Acta de Exam         | en: Hoja membretada y sellada           | cuantas hojas conteng   | a, debiendo contener la fe   | cha que se sustenta el    |   |
|                                                   |                                                                                                    | 3. Constancia ex        | ención de examen: Indicando lo          | s datos generales del g | rado y fecha en que se con   | iere el grado             |   |
|                                                   |                                                                                                    | académico, e            | scaneada a color en tamaño car          | a y en formato PDF.     |                              |                           |   |
|                                                   |                                                                                                    |                         |                                         |                         |                              |                           |   |

11. En la sección **"Carga de archivos"**, describa el tipo de documento probatorio que utilizará (título, acta de examen de grado) y dé clic en **"añadir"** para cargar el documento.

| Mis Personalizaciones<br>Mi Diccionario | Nota: Los archivos deben ser exclusivamente en formato PDF.                                                              |  |  |  |  |  |  |  |
|-----------------------------------------|----------------------------------------------------------------------------------------------------|--|--|--|--|--|--|--|
|                                         | specificaciones del escaneo: Imagen completa (no se aceptan fotografias convertidas a PDF), color, ambos lados, desde el |  |  |  |  |  |  |  |
|                                         | documento original, no ser mayores a 2MB.                                                                                |  |  |  |  |  |  |  |
|                                         | Los archivos adjuntados no deben ser descritos con el mismo nombre                                                       |  |  |  |  |  |  |  |
|                                         |                                                                                                    |  |  |  |  |  |  |  |
|                                         | Carga de Archivos Buscarl III Primero                                                                                    |  |  |  |  |  |  |  |
|                                         | Archivos Anexos "Descripción Añadir                                                                                      |  |  |  |  |  |  |  |
|                                         | 1 Acta de examen de grado                                                                                                |  |  |  |  |  |  |  |
|                                         |                                                                                                    |  |  |  |  |  |  |  |
|                                         |                                                                                                    |  |  |  |  |  |  |  |
|                                         | Ocupación Actual                                                                                                    |  |  |  |  |  |  |  |
|                                         | O Trabajador                                                                                                    |  |  |  |  |  |  |  |
|                                         | C Estudiante                                                                                                    |  |  |  |  |  |  |  |
|                                         |                                                                                                    |  |  |  |  |  |  |  |
|                                         | conentarios.                                                                                                    |  |  |  |  |  |  |  |
|                                         | h.                                                                                                    |  |  |  |  |  |  |  |
|                                         | Envio de Solicitad                                                                                                    |  |  |  |  |  |  |  |
|                                         | Firma Electrónica Firmar y Enviar                                                                                        |  |  |  |  |  |  |  |
|                                         | 😸 Historial de Movimientos                                                                                               |  |  |  |  |  |  |  |
|                                         |                                                                                                    |  |  |  |  |  |  |  |
|                                         | A Velver a Buscar                                                                                                    |  |  |  |  |  |  |  |
|                                         |                                                                                                    |  |  |  |  |  |  |  |

12. Una vez cargados los archivos necesarios, seleccione **"estudiante"** y coloque su **firma electrónica**.

IMPORTANTE: NO es la del SAT, sino una clave que usted eligió previamente, como una contraseña. Si no la ha registrado o no la recuerda, vaya a la página siguiente.

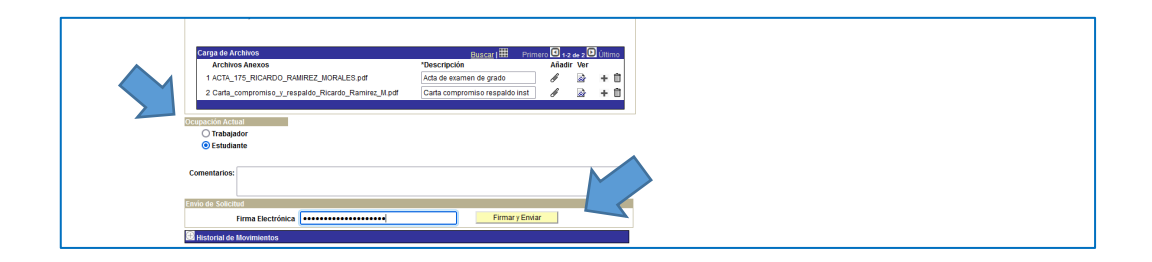

13. El sistema enviará un mensaje confirmado que la solicitud se realizó exitosamente.

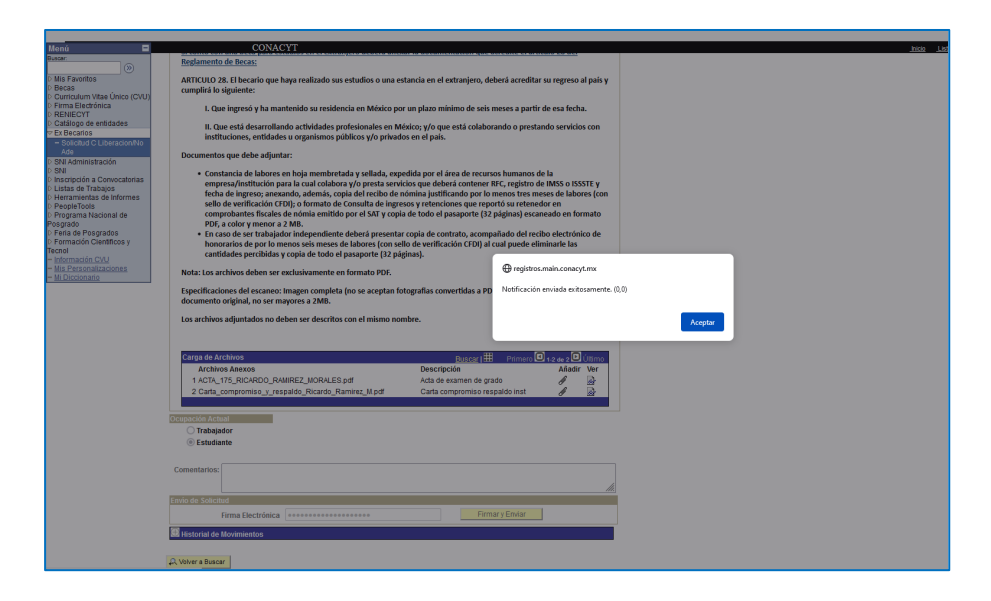

Usted puede revisar en el sistema el estatus y número de su solicitud para dar seguimiento a su trámite. El plazo estimado es de 30 días.

En caso de que no recuerde su firma electrónica, el sistema no le permitirá enviar la solicitud. Para solicitar una nueva firma, siga las siguientes indicaciones:

1. Desde el menú principal del sistema PeopleSoft, dé clic en "firma electrónica" y después en "registro firma electrónica"

| Menú       CONACY         Buscar:       Image: Pacifica Constanta         Image: Pacifica Constanta       Image: Pacifica Constanta         Image: Pacifica Constanta       Image: Pacif                                                                                                    |                                                                                                    |                                                                                                    |
|----------------------------------------------------------------------------------------------------|----------------------------------------------------------------------------------------------------|----------------------------------------------------------------------------------------------------|
| Basese:       Image: Second Second Seco | Menú                                                                                                    | Menú CONACYT                                                                                                    |
|                                                                                                    | Menú CONACY<br>Baser:<br>O Mis Favoritos<br>D Becas<br>D Curriculum Vitae Unico<br>P Firms Electronica<br>D SNI Koministración<br>D RENIECVT<br>D Catalogo de entidades<br>D REVIECVT<br>D Catalogo de entidades<br>D REVIECVT<br>D Catalogo de entidades<br>D EX Administración<br>D SNI<br>D Inscripción a Convocatoritas<br>D Listas de Trabajos<br>D Inscripción a Convocatoritas<br>D Inscripción a Convocatoritas<br>D Inscripción a Nacional de<br>Peogrado<br>D Perra de Posgrados<br>D Ferra de Posgrados<br>D Formación CVUI<br>Mis Personalizaciones<br>M Diccionario | Menú       CONACYT         Buscar:       Image: Construction of the provided of the provided of the |
|                                                                                                    |                                                                                                    |                                                                                                    |

2. A continuación deberá registrar y confirmar una palabra clave de mínimo 8 caracteres que servirá como su firma electrónica. Dé clic en guardar para continuar con el proceso.

| Honý 🗖                                                |                                                                                                    |
|-------------------------------------------------------|----------------------------------------------------------------------------------------------------|
| Buscar                                                |                                                                                                    |
| »                                                     |                                                                                                    |
| D Mis Favoritos                                       |                                                                                                    |
| Curriculum Vitae Unico (CVU)                          | ID IIsuario                                                                                                    |
| Firma Electrónica                                     |                                                                                                    |
| <ul> <li>Registro Firma Electrónica</li> </ul>        |                                                                                                    |
| D RENIECYT                                            | FIRMA ELECTRÓNICA                                                                                                    |
| Catálogo de entidades                                 | In the state of the state of th |
| D EX Becarlos<br>D SNI Administración                 | La firma electronica tiene su fundamento legal en lo dispuesto por los                                                                                                    |
| D SNI                                                 | el artículo 210-A del código federal de procedimientos civiles, por lo que                                                                                                    |
| D Inscripción a Convocatorias<br>D Listas do Trabalas | su instrumentación a través de este medio se encuentra debidamente                                                                                                    |
| D Herramientas de Informes                            | sustentada, en el sentido de que para efectos formales, la firma                                                                                                    |
| D PeopleTools                                         | criptográfica s privadas, en forma electrónica, que se asocian                                                                                                    |
| Programa Nacional de<br>Posorado                      | inequívocamente a un documento electrónico, que permite identificar a                                                                                                    |
| D Ferla de Posgrados                                  | su autor, es decir que es el conjunto de datos en forma electrónica                                                                                                    |
| D Formación Científicos y Tecnol<br>Información CVU   | utilizados como medio para identificar formalmente al autor o a los                                                                                                    |
| - Mis Personalizaciones                               | autores del documento que lo recoge, por lo que la firma electrónica                                                                                                    |
| - MI Diccionario                                      | permite identificar a la persona que realiza la transacción.                                                                                                    |
|                                                       | Instrucciones:                                                                                                    |
|                                                       | Para realizar el proceso de registro de firma electrónica deberá ingresar                                                                                                    |
|                                                       | por duplicado una palabra de un mínimo de 8 caracteres (recomendado),                                                                                                    |
|                                                       | evitando el uso de los siguientes caracteres (!*"#\$\&( =? *L]), donde                                                                                                    |
|                                                       | esta palabra sera registrada en en sistema en un formato negine. La                                                                                                    |
|                                                       | clave (palabra de firma) es personal, confidencial e intransferible. Esta                                                                                                    |
|                                                       | firma será añadida a los documentos correspondientes en forma                                                                                                    |
|                                                       | explicita.                                                                                                    |
|                                                       | Cuando nos dispongamos a salvar, si su palabra no coincide con la que                                                                                                    |
|                                                       | no podrá realizar el proceso hasta que hava ingresado la clave correcta.                                                                                                    |
|                                                       |                                                                                                    |
|                                                       | rara el caso en que se desee modificar la paladra clave, sera necestario<br>primero, salir de la anticación y volverse a firmar reinduresar la clave                                                                                                    |
|                                                       | anterior, para posteriormente ingresar por duplicado la nueva clave de                                                                                                    |
|                                                       | firma.                                                                                                    |
|                                                       |                                                                                                    |
|                                                       |                                                                                                    |
|                                                       | Registro de Firma                                                                                                    |
|                                                       | Palabra clave para firma                                                                                                    |
|                                                       | Confirmar palabra clave                                                                                                    |
|                                                       | Guardar                                                                                                    |
|                                                       |                                                                                                    |
|                                                       |                                                                                                    |
|                                                       |                                                                                                    |

En caso de que previamente haya registrado una firma, el sistema le solicitará ingresar un correo electrónico (el mismo que tiene registrado con Conacyt) y le enviará una liga para cancelar la firma anterior antes de registrar una nueva.